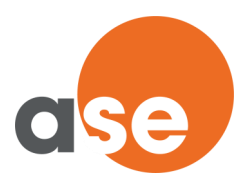

## Ydelseskort på MitAse

## Vejledning til at udfylde ydelseskort

Når du modtager ydelser fra Ase, skal du udfylde dine ydelseskort på MitAse. Det er nemt og hurtigt.

## Hvornår kan du udfylde dine ydelseskort

- Ydelseskortet åbnes som udgangspunkt for udfyldelse 1 uge inden månedens udgang.
- På MitAse under overskriften "Udbetaling" finder du menupunktet "Ydelseskort". Herinde kan du finde en udbetalingskalender, hvor du kan se, fra hvilken dag, du kan udfylde ydelseskortet.
- Har vi dit mobilnummer, modtager du en sms fra os, når du kan udfylde dit ydelseskort.
- Ydelseskortet fjernes fra MitAse 1 måned og 10 dage efter udbetalingsperiodens udløb.

## Sådan udfylder du dit ydelseskort

- 1. Log in på MitAse.
- 2. Derefter åbner en sikker forbindelse til Ase, så det ikke er muligt for uvedkommende at opsnappe eller forvanske dine oplysninger.
- Vælg den periode, du vil udfylde dit ydelseskort for. Du kan først udfylde dit ydelseskort, når vi har godkendt din dagpenge- eller efterlønsansøgning.
- Nu kan du udfylde og indsende dit kort. Til slut skal du bekræfte, at dine oplysninger er korrekte. Når du indsender kortet, erklærer du på tro og love, at dine oplysninger er korrekte.
- 5. Når du har indsendt kortet, får du en kvittering på skærmen.
- Husk at logge af, når du er færdig med at udfylde ydelseskortet og forlader MitAse.